## ・入出金

NO.1

| 管理項目画面 |              | 2023/09/20 (水) 11:34                  | 担当: 1                 | MCT従業員                                                                                       | €§ – × |
|--------|--------------|---------------------------------------|-----------------------|----------------------------------------------------------------------------------------------|--------|
|        | <b>テ</b> 上履歴 | 第2プリンター出力設定         第2成長         発数設定 | <b>で</b><br>入出金<br>低票 | <ul> <li>         点検処理     </li> <li>         ビデ     </li> <li>         レジ締め     </li> </ul> |        |
|        |              | ← 会計項目                                |                       |                                                                                              | Ē      |

## 入出金

レジ金・小口現金の入出金管理を行えます。

## 手順

管理項目画面の「入出金」をタップしてください。

※ロゴをタップすると反応します。

## NO. 2

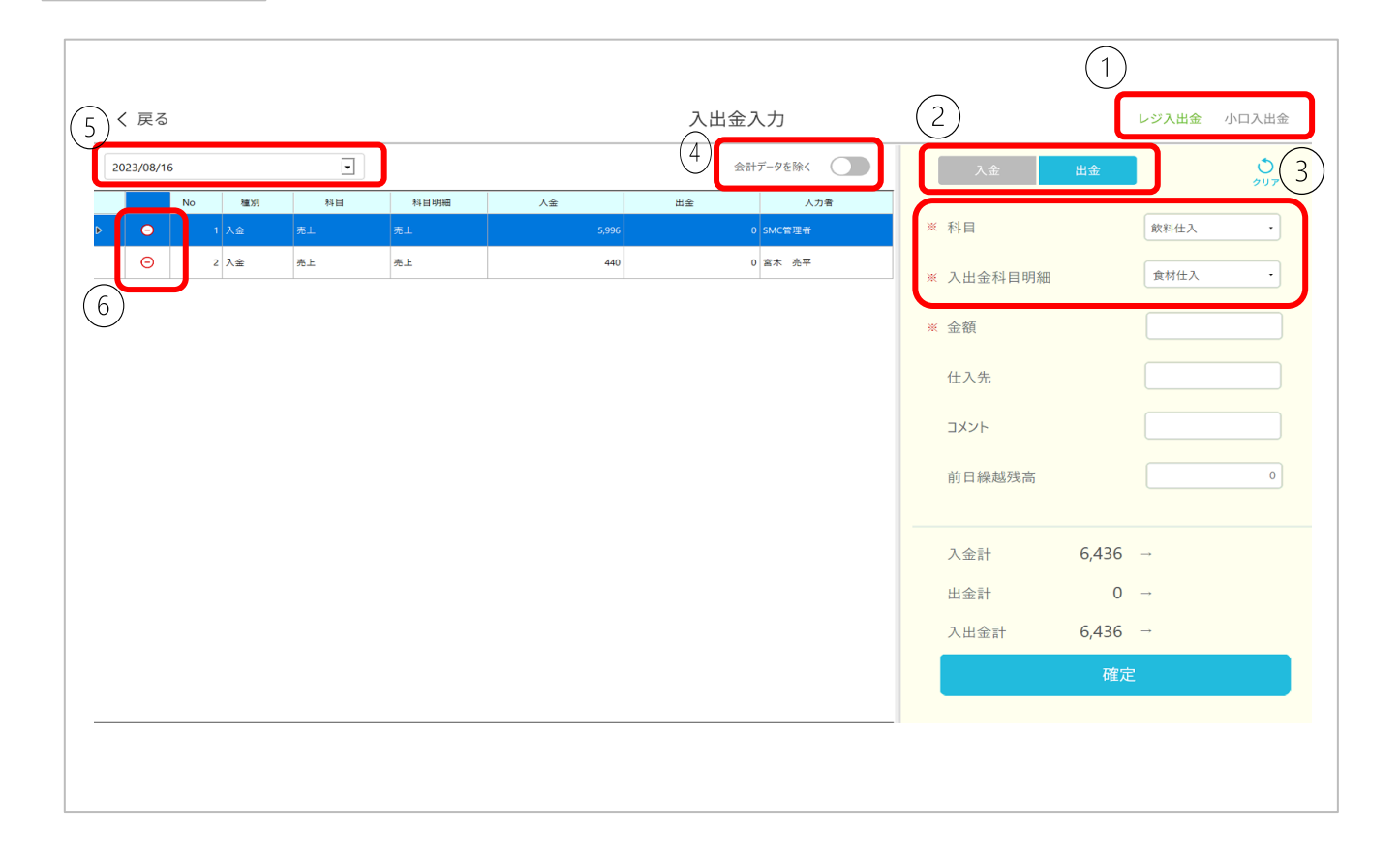

- ①:レジ入出金、小口入出金の画面切り替え
- ②:入金、出金の項目切り替え
- ③:科目と科目明細は事前登録をすることで表示、選択することが可能です。
- ④:会計データを除くをONにすると売上の入金データが非表示になります。
- ⑤:日付の変更して表示することが可能です。
- ⑥:会計データ以外は削除することが可能です。